# ESRD Treatment Choices (ETC) Introduction to 4Innovation (4i)

### CMS/CMMI October 2022

508 Disclaimer: This presentation and information contained therein may not adhere to Section 508 Compliance standards and guidelines for accessibility by persons who are visually impaired. Those who are visually impaired should contact the Business Operations Support Center at 1-888-734-6433 (option 1, then option 6) for assistance.

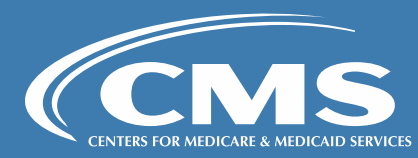

## Agenda

ETC Team Welcome Introduction to 4Innovation (4i) Demonstration

### Access to 4i

- Invitation to 4i
- Registration Process
- Multi-factor Authentication (MFA)
- Remote Identify Proofing (RIDP)

### **Manage Bulk Invitations**

### Participant Management

- View Managing Clinician Participant
   Information
- View Dialysis Facility Participant Information

### **Contact Management**

- Invite Other Contacts to 4i
- Terminate a Contact

### **ETC User Roles & Access**

- ETC Participant Executive
- ETC Participant Admin

### **My Agreements**

- Sign Data Sharing Agreements
- View Active Data Sharing Agreements

### Data Hub

- Download Functionality
- Archive Functionality
- PPA report and Targeted Review PPA Report

### Knowledge Library

- Tip Sheets
- PPA User Guide

### 4i Reports

**Questions and Answers** 

**Final Overview** 

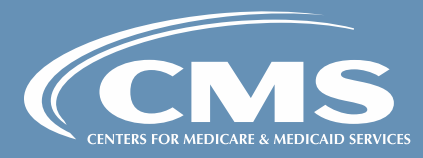

Introduction to ESRD Treatment Choices Model

- Mandatory model for ESRD facilities and Managing Clinicians in Selected Geographic Areas
- Established in Specialty Care Models final rule (85 FR 61114), updated in CY 2022 ESRD PPS final rule (86 FR 61874)
- Model Timeline
  - Home Dialysis Payment Adjustment (HPDA) January 1, 2021 December 31, 2023
  - Performance Payment Adjustment (PPA)

|    | Measurement Year     | PPA Period            |
|----|----------------------|-----------------------|
| 1  | 01/01/21 - 12/31/21  | 07/01/22 – 12/31/22   |
| 2  | 07/01/21 – 06/30/22  | 01/01/23 - 06/30/23** |
| 3  | 01/01/22 – 12/31/22* | 07/01/23 – 12/31/23   |
| 4  | 07/01/22 - 06/30/23* | 01/01/24 - 06/30/24   |
| 5  | 01/01/23 – 12/31/23  | 07/01/24 – 12/31/24   |
| 6  | 07/01/23 – 06/30/24  | 01/01/25 – 06/30/25   |
| 7  | 01/01/24 – 12/31/24  | 07/01/25 – 12/31/25   |
| 8  | 07/01/24 – 06/30/25  | 01/01/26 – 06/30/26   |
| 9  | 01/01/25 – 12/31/25  | 07/01/26 – 12/31/26   |
| 10 | 07/01/25 – 06/30/26  | 01/01/27 – 06/30/27   |

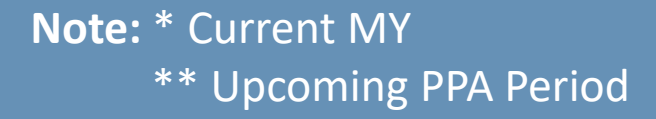

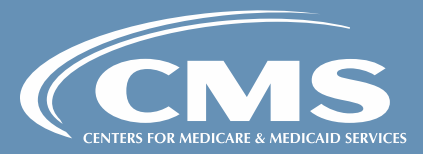

### Introduction to 4Innovation (4i)

**4Innovation (4i)** is a user-friendly system primarily for managing Alternative Payment Model (APM) participation. 4i supports reusable features, allowing APMs to easily manage agreements, participants and contacts, retrieve data files and reports, and access resources and notifications. The Center for Medicare & Medicaid Innovation (CMMI) conceptualizes a variety of innovative models every year.

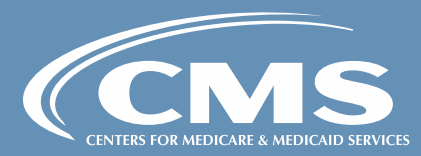

## Introduction to 4Innovation (4i)

Cont'd

As part of the ETC Model, you will be asked to attest and sign legal agreements between CMS and your organization through the 4i system by creating or updating login credentials in 4i to complete the onboarding process and sign your Data Sharing Agreement to access ETC reports in 4i Data Hub.

Once you have completed the 4i sign-up process, you will have access to the following features:

- My Details Participation Details Page (11/01)
- My Agreements Data Sharing Agreements (11/01)
- Data Hub (11/01)
  - PPA Reports and Attribution Beneficiary Data (12/01)

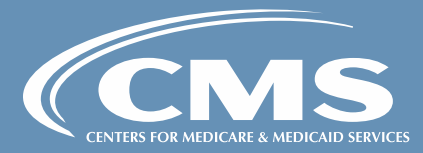

# Demonstration

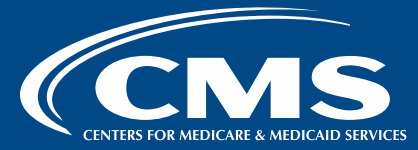

### 4i Invitation

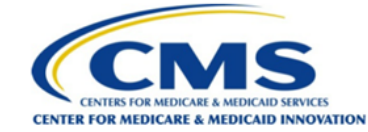

### **INVITATION TO ACCESS THE CMS 4INNOVATION (4i) SYSTEM**

#### Welcome ETC User!

The CMS Innovation Center End-Stage Renal Disease (ESRD) Treatment Choices (ETC) Model Team invites you to create an account and join the CMS 4Innovation (4i) Platform.
4i is where ETC participants can complete and sign an ETC Data Sharing Agreement in order to receive reports and retrieve beneficiary-identifiable data for the model.

First & Last Name: ETC User

#### Model: End-Stage Renal Disease (ESRD) Treatment Choices (ETC)

You can click on the button below to register for a new account. If you already have access to 4i, click on the button to establish access to an ETC Participant's account.

#### CREATE ACCOUNT

#### Link Expires in 15 days

As described in § 512.390(a) (Notification) of the Specialty Care Models To Improve Quality of Care and Reduce Expenditures, CMS-5527-F, CMS will notify each ETC Participant, in a form and manner determined by CMS, of the ETC Participant's attributed beneficiaries, Modality Performance Score (MPS), and Performance Payment Adjustment (PPA) for a PPA Period no later than one month before the start of the applicable PPA Period.

Through the most recent ESRD Prospective Payment System (PPS) annual rulemaking, CMS finalized regulations at §512.390(b) stating that the "form and manner" will be via a web-based platform, and CMS will provide ETC Participants further information about this web-based platform via the ETC listserv and ETC Model website at least one month before the first PPA Period begins on June 1, 2022.

By using a web-based platform, CMS would help ensure that only authorized users would be able to obtain the data, and would be able to implement a two-factor authentication to help ensure that no one other than an ETC Participant would have access to the data.

For technical assistance please contact 1-888-734-6433, Option 1. For questions related to the ETC model, please email the ETC Model team at <u>ETC-CMMI@cms.hhs.gov</u>.

CENTERS FOR MEDICARE & MEDICAID SERVICES

Thank you,

CMS ESRD Treatment Choices Team

### Registration Process

### 

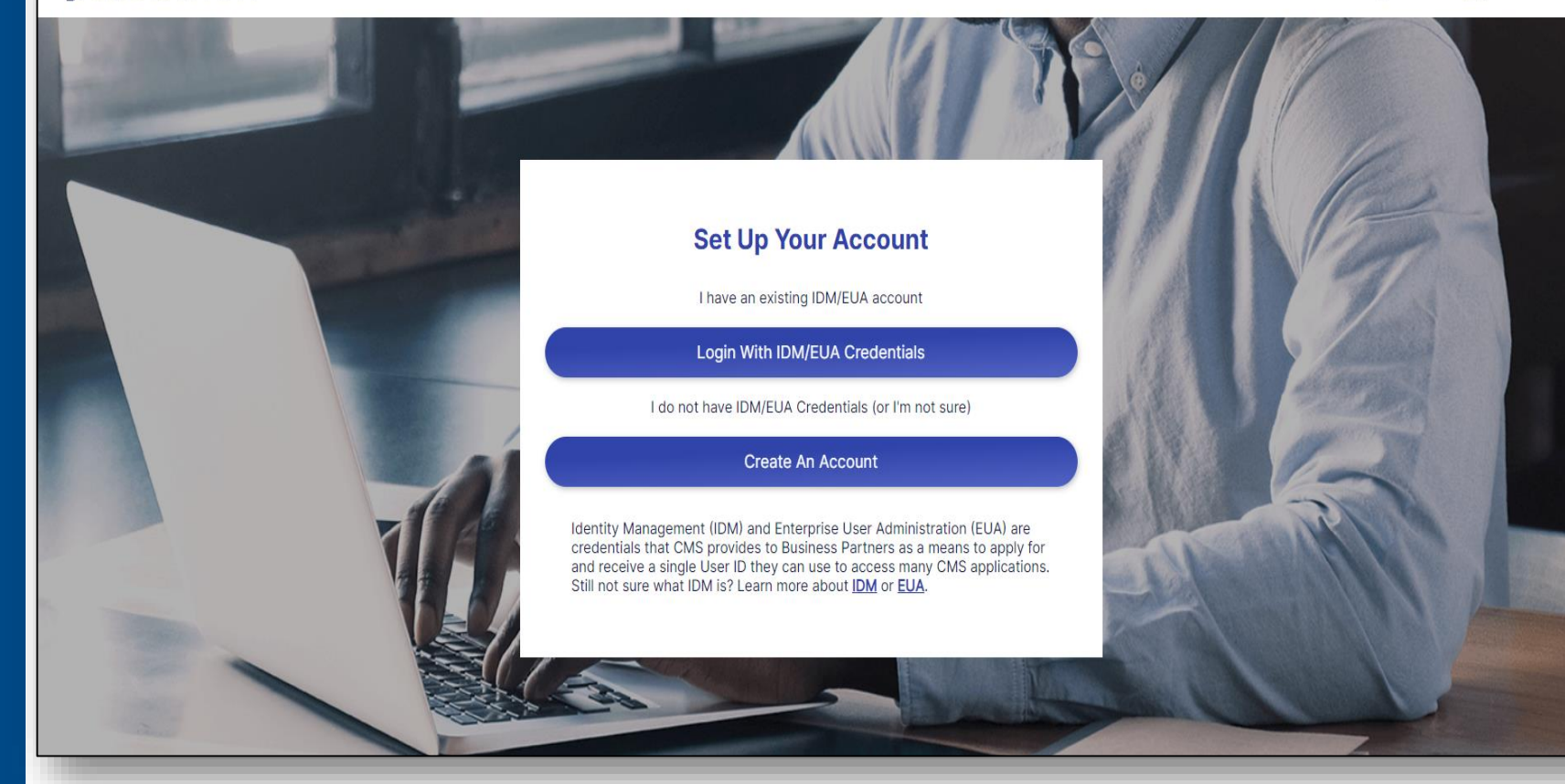

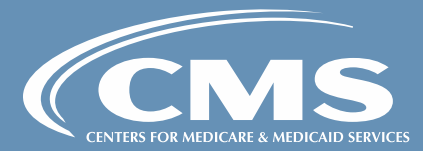

FAQs

### NNOVATION

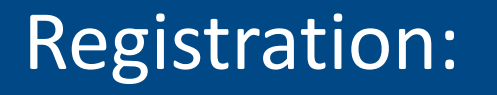

Non-Existing IDM User Process

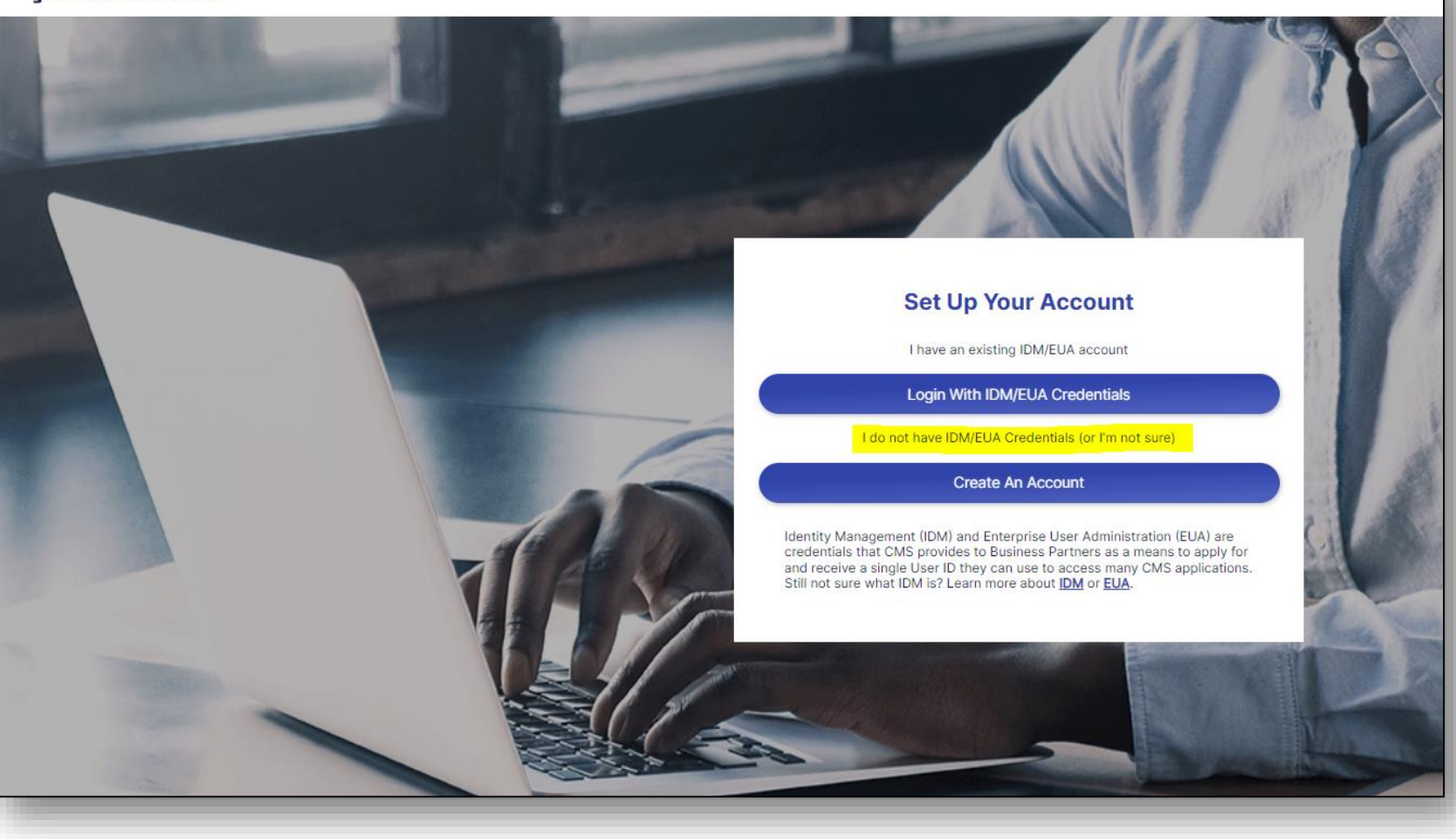

**Note:** An IDM account ensures that only authorized users can access protected information and CMS systems.

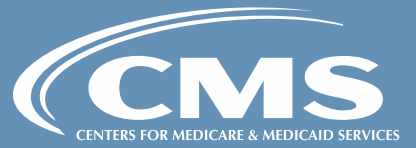

### Create IDM Account:

## Terms and Conditions

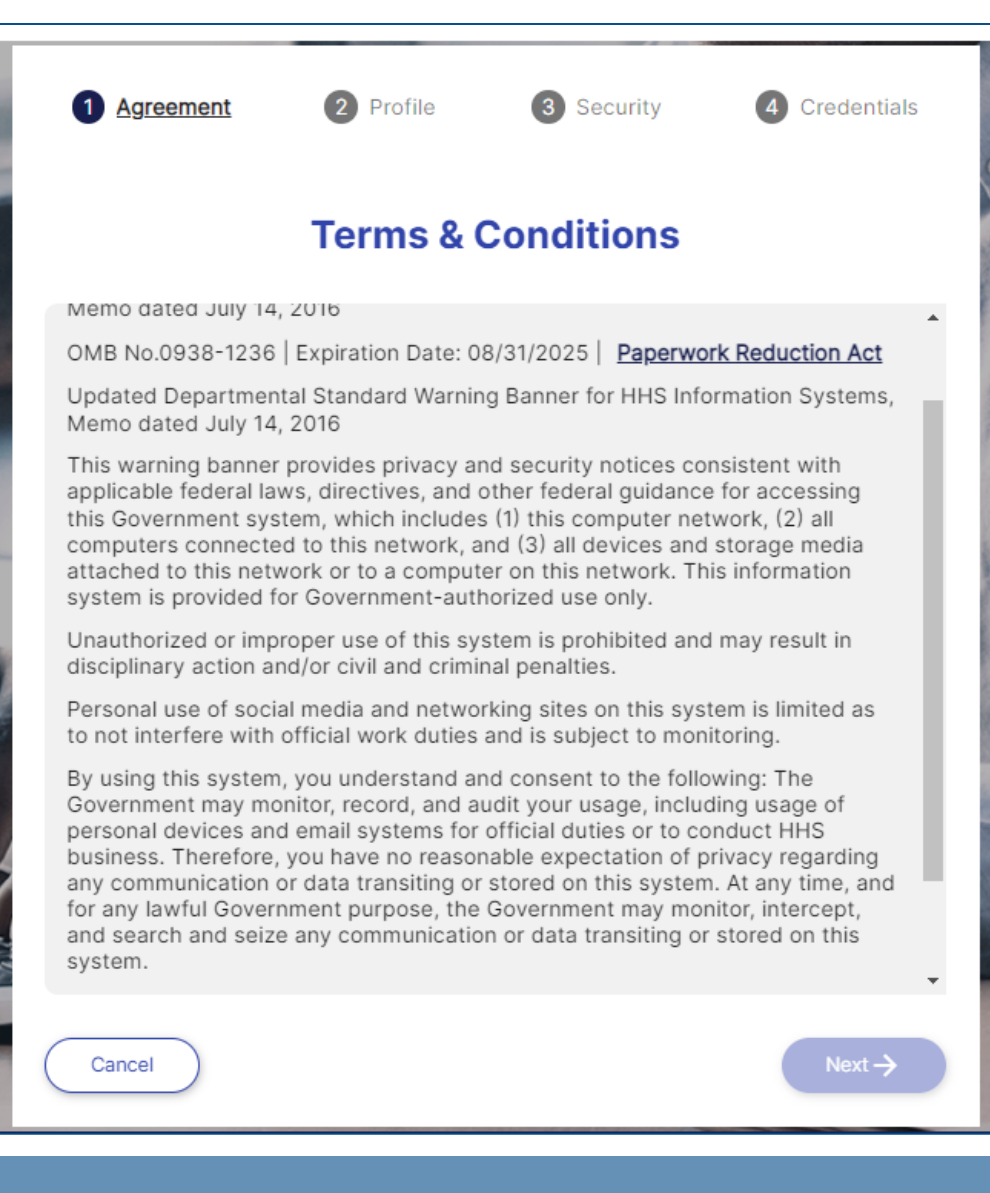

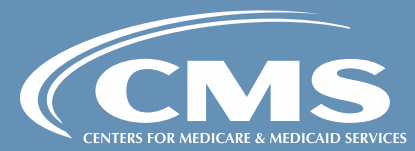

10

### Create IDM Account:

## User Profile

|                                                                   | User Profile      |  |  |  |  |
|-------------------------------------------------------------------|-------------------|--|--|--|--|
| Please enter your name and email as it appears in your invitation |                   |  |  |  |  |
|                                                                   |                   |  |  |  |  |
| First Na                                                          | ame               |  |  |  |  |
| Last Na                                                           | ame               |  |  |  |  |
| Email                                                             |                   |  |  |  |  |
| Organiz                                                           | zation (optional) |  |  |  |  |
| Phone                                                             | (optional)        |  |  |  |  |
| Ex. 12345                                                         | 567890            |  |  |  |  |
|                                                                   | ← Back Next →     |  |  |  |  |

3 Security

2 Profile

Agreement

4

Credentials

### Set Recovery **Question to Recover** Password

| NNOVATION                                                                                              |                                                                      |                                                                              |                               |  |  |  |  |  |
|----------------------------------------------------------------------------------------------------|----------------------------------------------------------------------|------------------------------------------------------------------------------|-------------------------------|--|--|--|--|--|
| Agreement                                                                                              | Profile                                                              | 3 Security                                                                   | 4 Credentials                 |  |  |  |  |  |
| Security Question for Password                                                                         |                                                                      |                                                                              |                               |  |  |  |  |  |
| case you have trou                                                                                     | ble logging in to                                                    | on so you can rese<br>your account                                           | t your password in            |  |  |  |  |  |
| Question<br>What is your favorite mo                                                                   | vie quote?                                                           |                                                                              | ~                             |  |  |  |  |  |
| Answer                                                                                                 |                                                                      |                                                                              |                               |  |  |  |  |  |
| <ul> <li>Answer to a security</li> <li>Answer to a security</li> <li>Answer to the security</li> </ul> | question must be at<br>question cannot be a<br>ty question cannot co | least four characters l<br>the user's password or<br>ontain part of the ques | ong.<br>- user name.<br>stion |  |  |  |  |  |

← Back

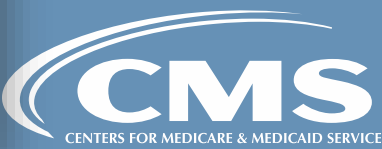

## Create Username and Password

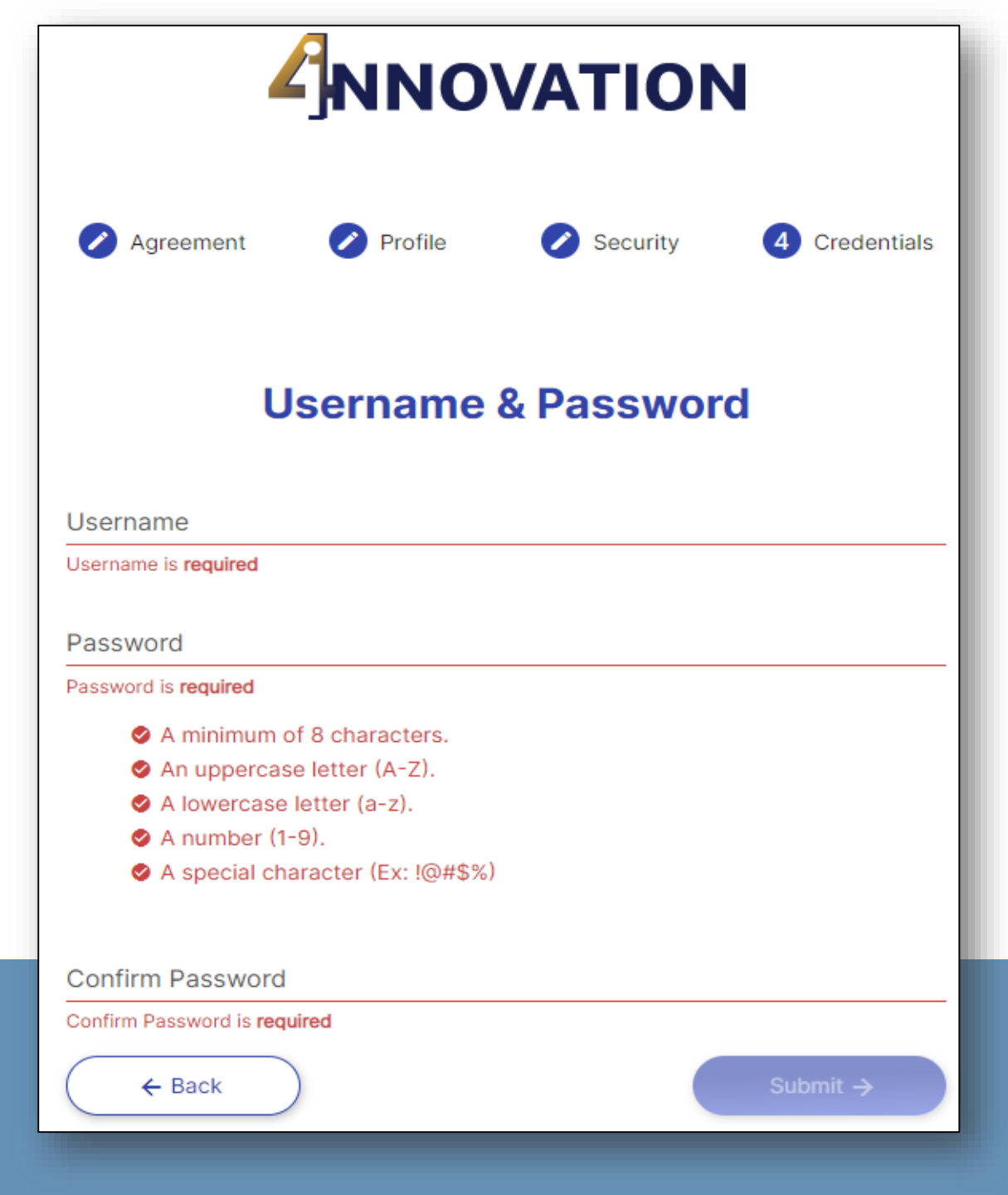

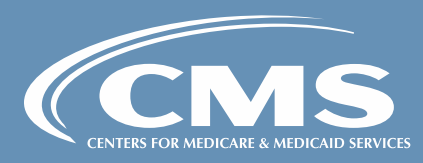

Multi Factor Authentication (MFA) MFA is an approach to security authentication that requires more than one credential for verification.

When logging into 4i, users are required to provide an IDM ID and password, and will be asked to verify a security code by one of the following methods:

- Google Authenticator
- Okta Verify
- SMS Verification
- Email
- Voice Call Authentication

**Note:** Users are required to select at least one MFA method during initial 4i account setup.

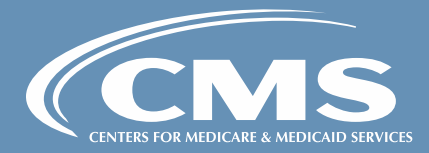

## Multi Factor Authentication (MFA)

Cont'd

|        | <b>Multi-Factor Authentication</b>                                                                                      |
|--------|----------------------------------------------------------------------------------------------------|
| MFA S  | etup                                                                                                    |
| Ð      | Google Authenticator<br>Use your smart phone to authenticate by generating passcodes.                                   |
| 0      | Okta Verify<br>Use your smart phone to authenticate by generating passcodes.                                            |
|        | SMS Authentication<br>Enter a single-user code sent to your mobile phone.                                               |
| Ø      | Voice Call Authentication<br>Use a phone to authenticate by following voice instructions.                               |
| Securi | ty Question Setup                                                                                                    |
|        | Select a forgotten password question so you can reset your password in case you have trouble logging into your account. |

RESET

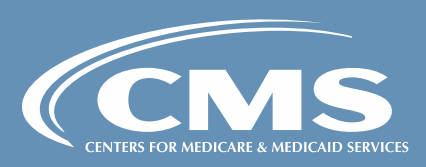

## Multi Factor Authentication (MFA)

Cont'd

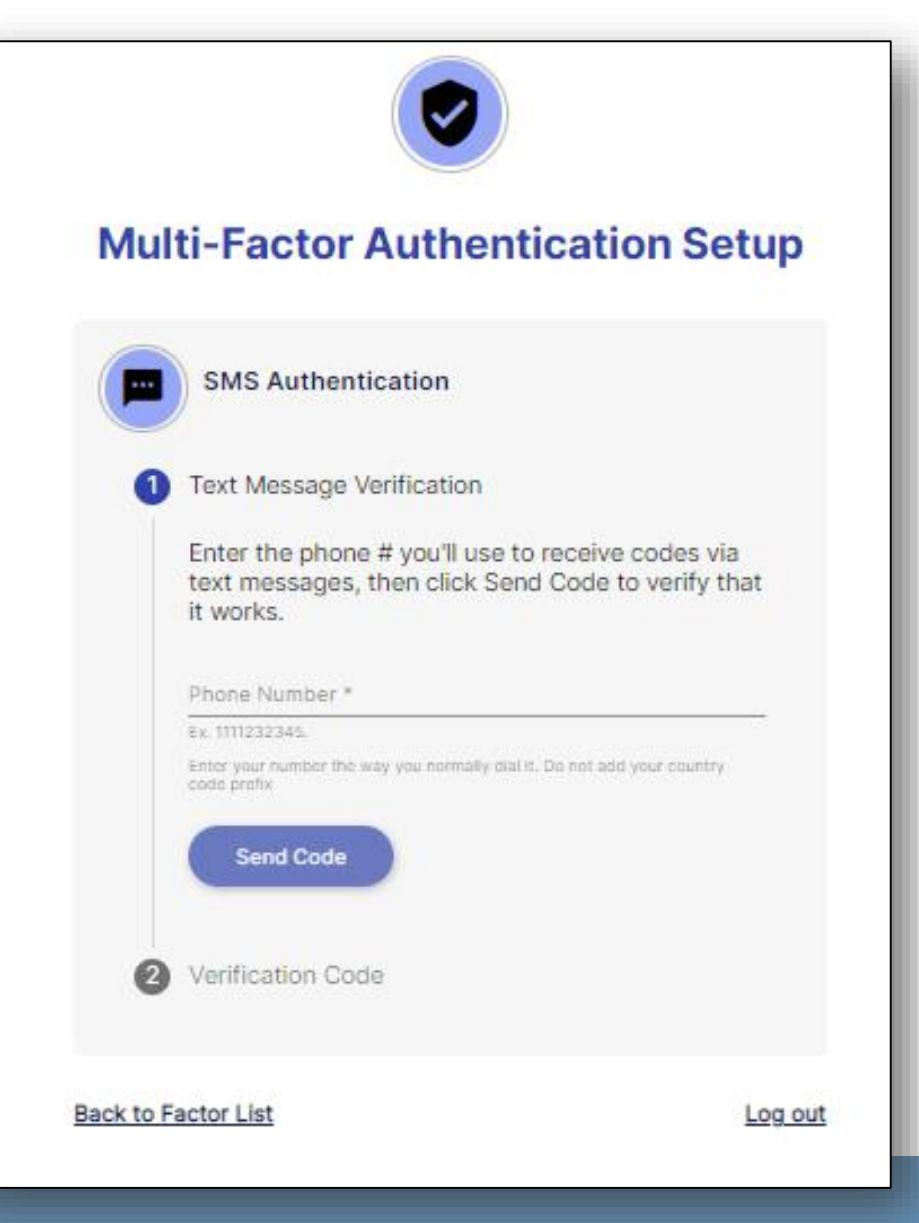

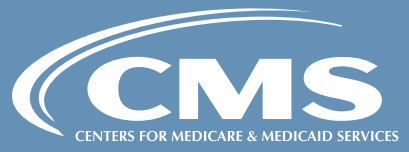

CMS Remote Identity Proofing (RIDP) All users requesting access to protected CMS information or systems must verify their identity to gain access.

CMS systems use Experian, an external identification verification provider, to perform identity proofing remotely.

- Users will be asked to provide a set of core credentials which include your full legal name, Social Security number, date of birth, current residential address, personal email address, and personal phone number.
- The Experian identity verification service will use the information provided to locate your personal information and attempt to verify your identity to the appropriate level of assurance with the information you provide.
- Please note this is a soft inquiry and it will not affect your credit, and the system will not store this information.
- For additional information please review the CMS Privacy Statement.

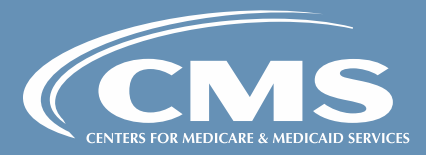

## CMS Remote Identity Proofing (RIDP)

Cont'd

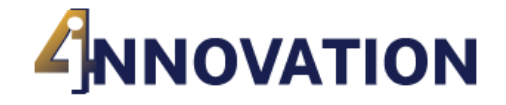

For security reasons, we need additional information to verify who you are. We securely send your information to Experian and we do not save it.

### **Verify Your Identity**

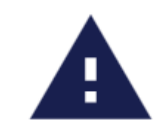

I completed this by phone and have a reference number

ENTER REFERENCE NUMBER

I DON'T HAVE A REFERENCE NUMBER

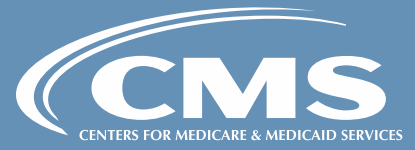

### **RIDP:**

## Terms & Conditions

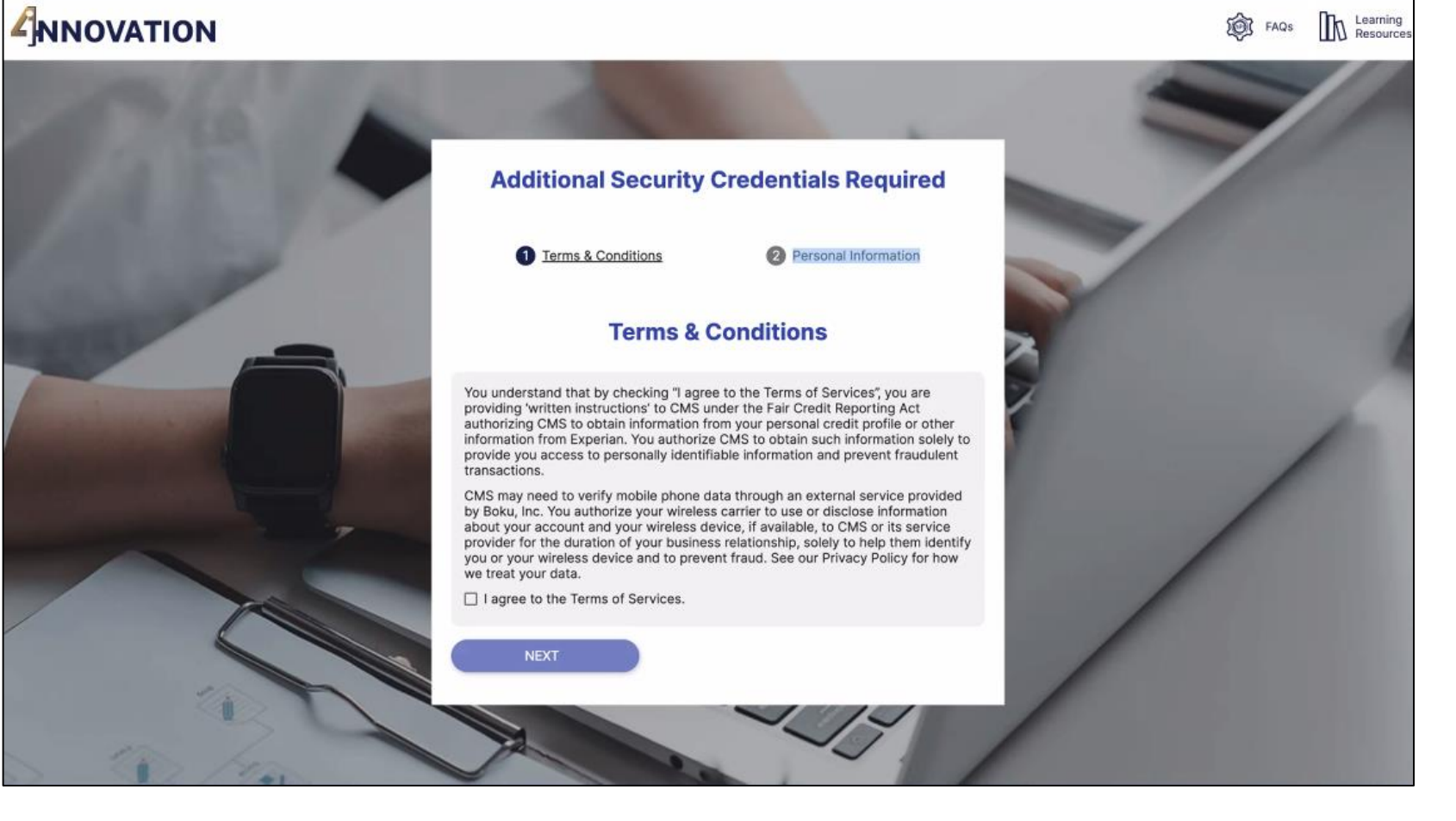

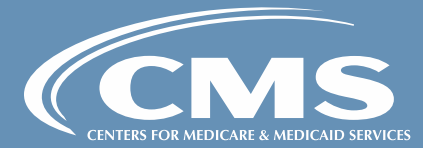

### RIDP:

## Personal Information

| Additional Security Credentials Required    |     |     |                             |           |                             |       |
|---------------------------------------------|-----|-----|-----------------------------|-----------|-----------------------------|-------|
| Terms & Conditions     Personal Information | No. |     |                             |           |                             |       |
| Personal Information                        |     |     |                             |           |                             |       |
| ul Legal First Name *<br>IORDON             | X   |     | Edil and Middle Name        |           |                             | -     |
| uli Legal Middle Name                       | Z   |     | Full Legal Last Name *      |           |                             |       |
| ul Logal Last Name *<br>ELL                 | 500 |     | Personal Email *            |           |                             |       |
| Yersonal Email *                            |     |     | Personal Mobile Phone Numbe |           |                             |       |
|                                             |     |     | Ec 1214587890               |           |                             |       |
| ersonal Mobile Phone Number *               |     |     | Home Address *              |           |                             |       |
| fome Address *                              |     | 2.0 | Apt/Suite                   |           |                             |       |
| e//Suite                                    |     |     | City *                      |           |                             |       |
|                                             |     |     | State *                     | •         | Zip*                        |       |
|                                             |     |     | Social Security *           |           | Date of Birth *             | 5     |
|                                             |     |     | SUBMIT                      |           | FILME MMCCONTY              | Logos |
|                                             |     |     |                             | -         |                             | 1000  |
|                                             |     |     | CMS Privacy                 | Notice Ac | cessibility Version : 0.0.0 |       |

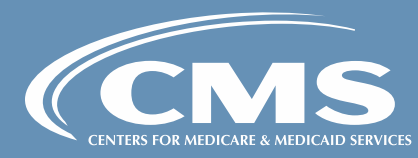

### RIDP:

Success Message

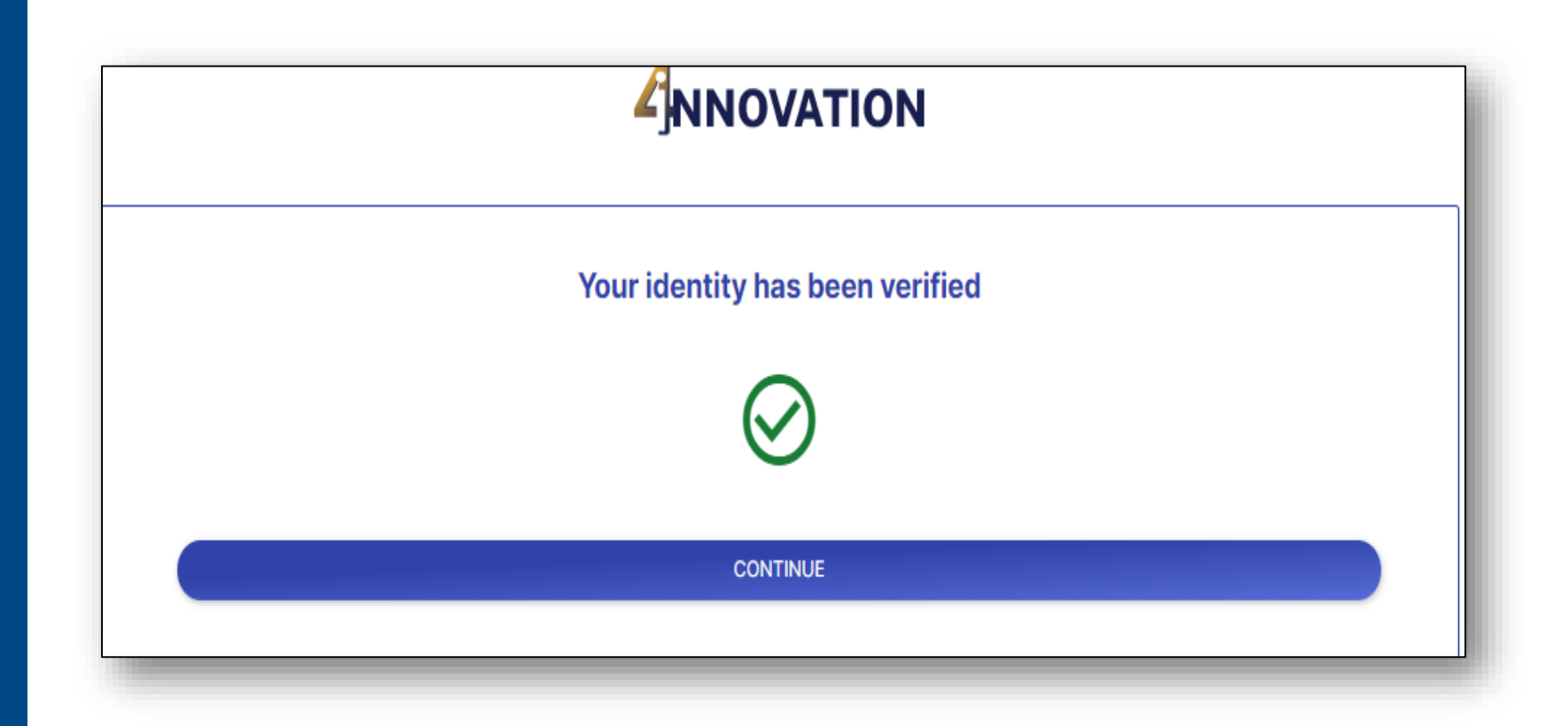

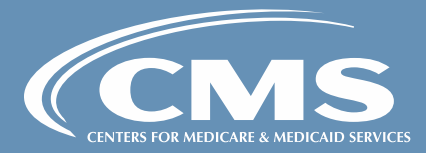

User Supporting More than one Participant

- After your initial invitation, users supporting more than one participant can expect to receive multiple 4i invitations.
- The same IDM credentials must be used for each subsequent invitation received.
- Do not create unique IDM credentials for each participant.
- You have the option of using the bulk invitation feature in 4i to accept multiple invitations or you can complete the sign-up process using the link provided in the email invitation.

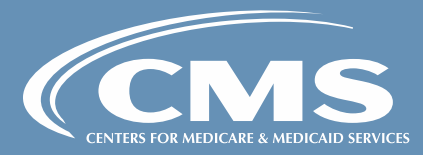

## Manage Bulk Invitations

| NNOVATION                                     |                                                                 |                      |                   |                      | John ၂                    |  |  |  |
|-----------------------------------------------|-----------------------------------------------------------------|----------------------|-------------------|----------------------|---------------------------|--|--|--|
| e                                             | Model: End-Stage Renal Disease (ESRD) Treatment Choices (ETC) 💲 |                      |                   |                      |                           |  |  |  |
| Notifications<br>My Details                   | Account Setting                                                 | gs                   |                   |                      |                           |  |  |  |
| My Agreements                                 | Profile                                                         | Security Invitations |                   |                      |                           |  |  |  |
| User Management                               |                                                                 |                      | Madauttations     |                      |                           |  |  |  |
| Data Hub                                      |                                                                 |                      | My Invitations    | 5                    |                           |  |  |  |
| Knowledge Library                             | Pending Accepted E                                              | xpired               |                   |                      | Accept                    |  |  |  |
| Configuration Select Invitations Invited By 1 |                                                                 | Invited By 1         | Role(s) ↑↓        | Model Type ↑↓        | Expiration Date 1         |  |  |  |
|                                               | Select All                                                      | Filter by Invited By | Filter by Role(s) | Filter by Model Type | Filter by Expiration Date |  |  |  |
|                                               |                                                                 | John Doe             | CMS Admin         | ETC                  | 05/07/2022 10:16 PM       |  |  |  |
|                                               |                                                                 | John Doe             | HRSA              | ETC                  | 05/07/2022 10:16 PM       |  |  |  |
|                                               | Showing 1 to 2 of 2 invitat                                     | tions                | ≪ < 1 →           |                      |                           |  |  |  |
|                                               |                                                                 |                      |                   |                      |                           |  |  |  |
|                                               |                                                                 |                      |                   |                      |                           |  |  |  |
|                                               |                                                                 |                      |                   |                      |                           |  |  |  |
|                                               |                                                                 |                      |                   |                      |                           |  |  |  |

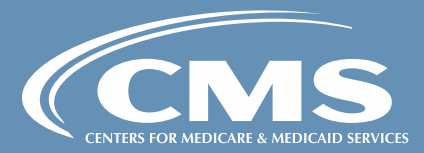

View Managing Clinicians Participant Information

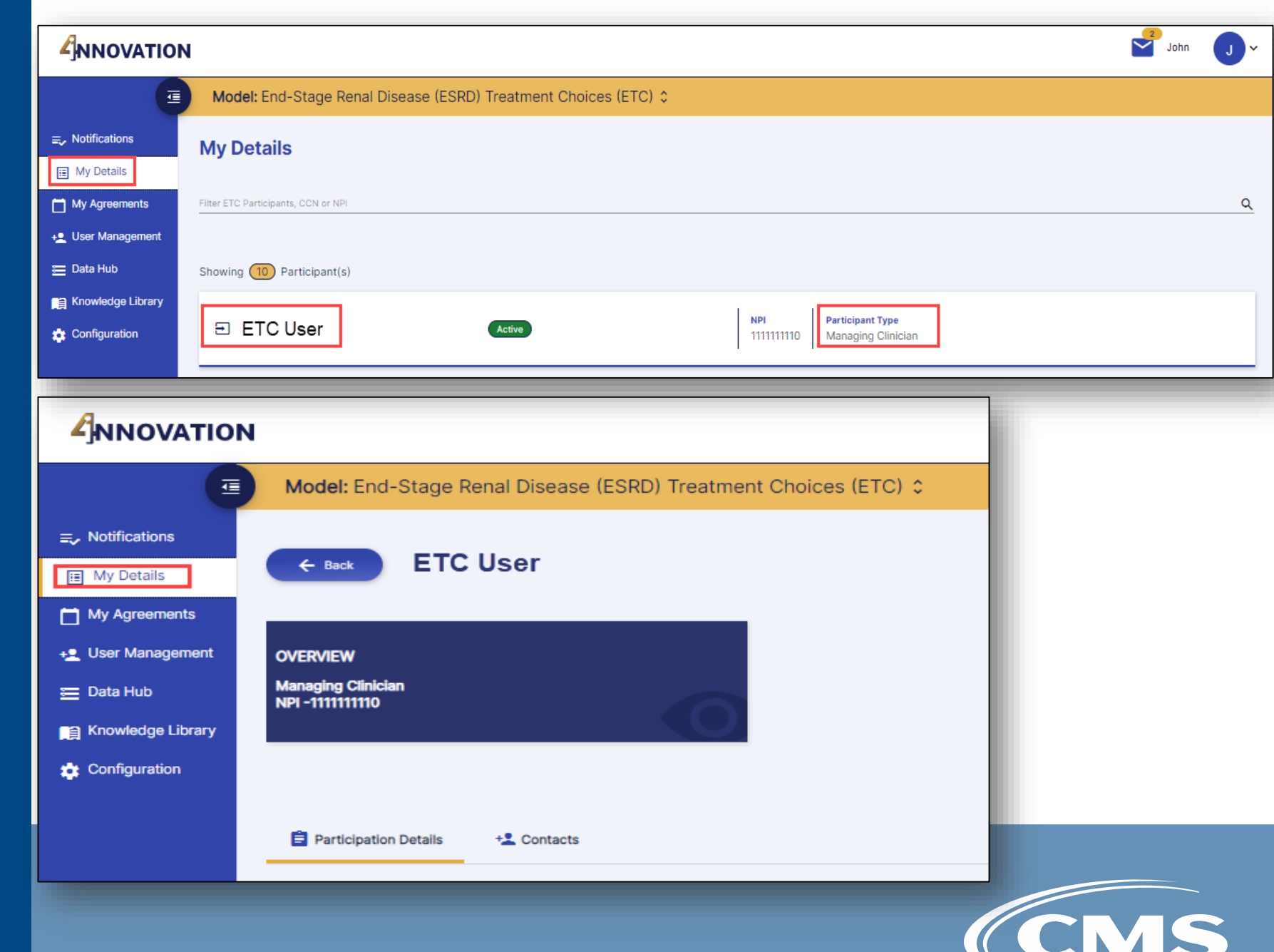

FINTERS FOR MEDICARE & MEDICALD

View Managing Clinicians Participant Information

## Cont'd

| Participation Details +2 Contacts                                                    |                                                                   |                                                                                                    |  |  |  |  |  |  |
|--------------------------------------------------------------------------------------|-------------------------------------------------------------------|----------------------------------------------------------------------------------------------------|--|--|--|--|--|--|
| Participant Information                                                              | i                                                                 | General Information                                                                                                    |  |  |  |  |  |  |
| First Name:<br>Last Name:<br>Measurement Year:<br>Participation Type:<br><u>NPI:</u> | ETC<br>User<br>MY1, MY3<br><u>Managing Clinician</u><br>111111110 | For more information about the ETC model, please visit the ETC Model website at<br>https://innovation.cms.gov/innovation-models/esrd-treatment-choices-model<br>If you have questions please contact the ETC Model helpdesk at<br>ETC-CMMI@cms.hhs.gov.<br>For additional information about the ETC Learning Collaborative, please visit<br>https://qnetconfluence.cms.gov/display/ETCLC/End+Stage+Renal+Disease+Treatment+Choices+<br>Learning+Collaborative or contact TAOILinfo@hsag.com<br>As a reminder, please ensure your practice location and mailing zip code, name, address, and other<br>information are accurate in PECOS and other CMS data systems. The HRR was matched to the<br>claim service facility zip code or the rendering physician zip code for the ESRD Facility and<br>Managing Clinician, respectively.<br>Disclaimer: The contents of this page do not have the force and effect of law and are not meant to<br>bind the public in any way, upleas specifically incorporated into a contract. This document is |  |  |  |  |  |  |

#### Measurement Years (MYs)

MY1 / PPA1 - 01/01/2021 through 12/31/2021 MY2 / PPA2 - 07/01/2021 through 06/30/2022 MY3 / PPA3 - 01/01/2022 through 02/31/2022 MY4 / PPA4 - 07/01/2022 through 06/30/2023 MY5 / PPA5 - 01/01/2023 through 12/31/2023 MY6 / PPA6 - 07/01/2023 through 06/30/2024 MY7 / PPA7 - 01/01/2024 through 06/30/2025 MY9 / PPA9 - 01/01/2025 through 06/30/2025 MY10 / PPA10 - 07/01/2025 through 06/30/2026

#### Performance Payment Adjustment (PPA) Periods

intended only to provide clarity to the public regarding existing requirements under the law.

PPA Period 1 - 07/01/2022 through 12/31/2022 PPA Period 2 - 01/01/2023 through 06/30/2023 PPA Period 3 - 07/01/2023 through 12/31/2023 PPA Period 4 - 01/01/2024 through 06/30/2024 PPA Period 5 - 07/01/2024 through 12/31/2025 PPA Period 6 - 01/01/2025 through 06/30/2025 PPA Period 7 - 07/01/2025 through 06/30/2026 PPA Period 8 - 01/01/2026 through 06/30/2026 PPA Period 9 - 07/01/2026 through 12/31/2026 PPA Period 10 - 01/01/2027 through 06/30/2027

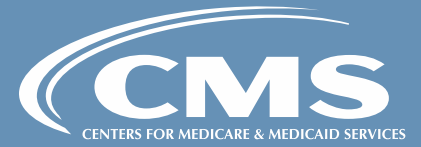

View Dialysis Facility Participant Information

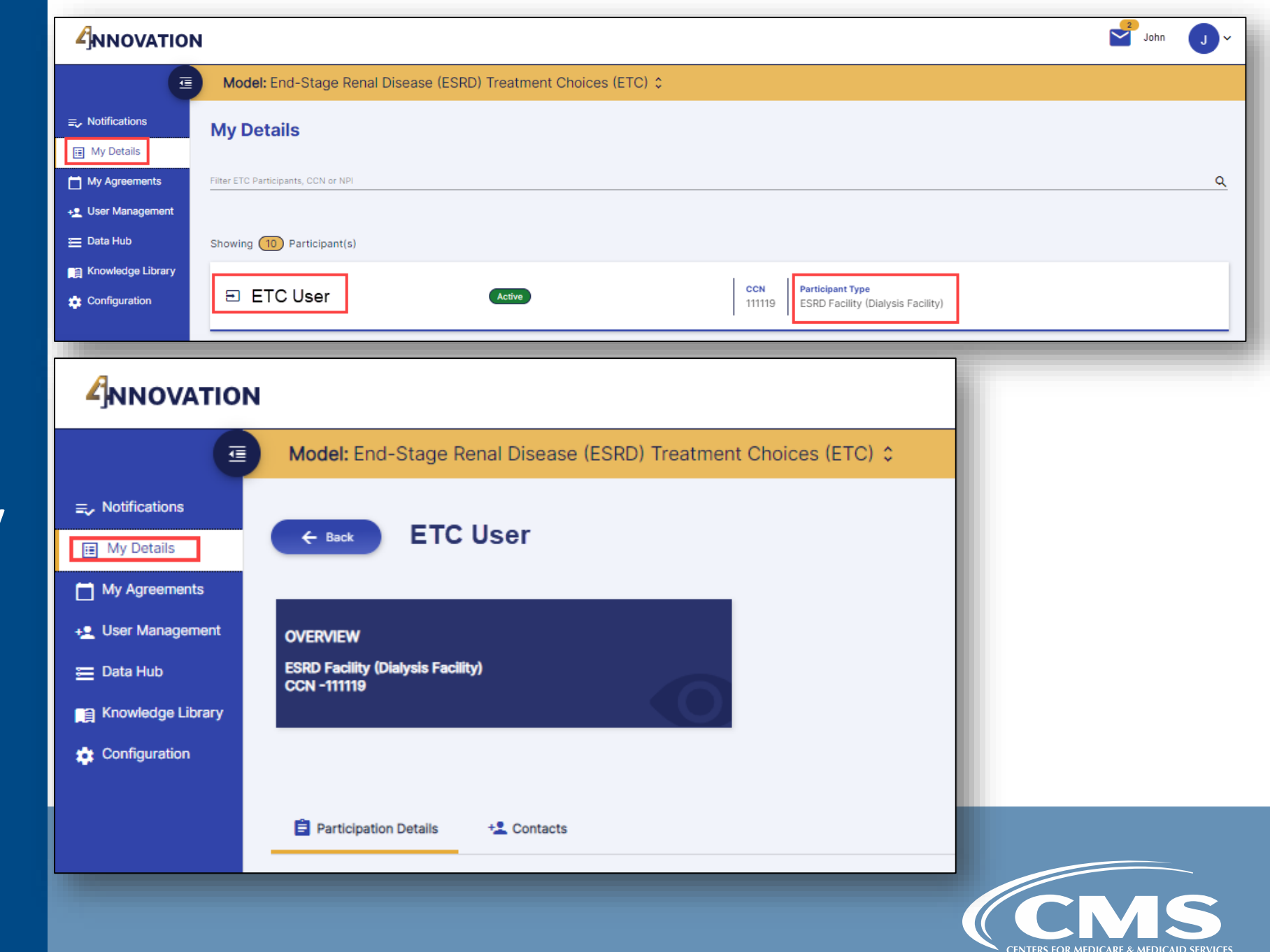

View Dialysis Facility Participant Information

### Cont'd

| Participation Details   | + Contacts                               |                                                      |
|-------------------------|------------------------------------------|------------------------------------------------------|
| Participant Information |                                          | 1                                                    |
|                         | First Name:<br>Last Name:                | ETC<br>User                                          |
|                         | Measurement Year:<br>Participation Type: | MY1, MY3<br><u>ESRD Facility (Dialysis Facility)</u> |
|                         | CCN:                                     | 111119                                               |

#### General Information

For more information about the ETC model, please visit the ETC Model website at https://innovation.cms.gov/innovation-models/esrd-treatment-choices-model

If you have questions please contact the ETC Model helpdesk at ETC-CMMI@cms.hhs.gov.

For additional information about the ETC Learning Collaborative, please visit https://qnetconfluence.cms.gov/display/ETCLC/End+Stage+Renal+Disease+Treatment+Choices+ Learning+Collaborative or contact TAOILinfo@hsag.com

As a reminder, please ensure your practice location and mailing zip code, name, address, and other information are accurate in PECOS and other CMS data systems. The HRR was matched to the claim service facility zip code or the rendering physician zip code for the ESRD Facility and Managing Clinician, respectively.

Disclaimer: The contents of this page do not have the force and effect of law and are not meant to bind the public in any way, unless specifically incorporated into a contract. This document is intended only to provide clarity to the public regarding existing requirements under the law.

#### Measurement Years (MYs)

MY1 / PPA1 - 01/01/2021 through 12/31/2021 MY2 / PPA2 - 07/01/2021 through 06/30/2022 MY3 / PPA3 - 01/01/2022 through 12/31/2022 MY4 / PPA4 - 07/01/2022 through 06/30/2023 MY5 / PPA5 - 01/01/2023 through 12/31/2023 MY6 / PPA6 - 07/01/2023 through 06/30/2024 MY7 / PPA7 - 01/01/2024 through 12/31/2024 MY8 / PPA8 - 07/01/2024 through 06/30/2025 MY9 / PPA9 - 01/01/2025 through 06/30/2026

#### Performance Payment Adjustment (PPA) Periods

PPA Period 1 - 07/01/2022 through 12/31/2022 PPA Period 2 - 01/01/2023 through 06/30/2023 PPA Period 3 - 07/01/2023 through 06/30/2024 PPA Period 4 - 01/01/2024 through 06/30/2024 PPA Period 5 - 07/01/2024 through 06/30/2025 PPA Period 6 - 01/01/2025 through 06/30/2026 PPA Period 8 - 01/01/2026 through 06/30/2026 PPA Period 9 - 07/01/2026 through 12/31/2026 PPA Period 10 - 01/01/2027 through 06/30/2027

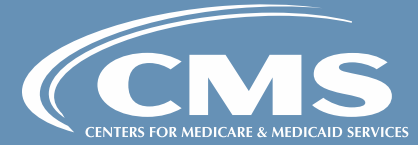

## ETC User Roles & Access

### • ETC Participant APM Executive can...

- View ETC Participants they have access to
- Invite other ETC Participants Users for all roles
- Terminate any contact under their participating entity
- Sign Data Sharing Agreements
- Download Data Hub files
- Access and download reports in the 4i Reports module
- Download model Resources in the Knowledge Library

### • ETC Participant APM Secondary Contact can...

- View ETC Participants they have access to
- Invite other ETC Participants Users as an Admin (cannot invite a user as an Executive)
- Terminate Participant Admin contact under their participating entity
- View Data Sharing Agreements
- Download Data Hub files
- Access and download reports in the 4i Reports module
- Download model Resources in the Knowledge Library

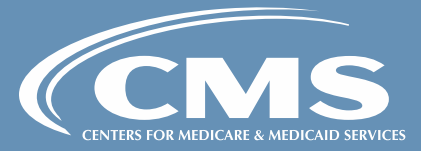

## Contact Management:

Invite Other Users into 4i

|                                                                                        |                                        | Joe 💽 ~                      |
|----------------------------------------------------------------------------------------|----------------------------------------|------------------------------|
| Model: End-Stage Renal Disease (E                                                      | SRD) Treatment Choices (ETC) ≎         |                              |
| Notifications My Details My Agreements User Management Data Hub Note Knowledge Library |                                        |                              |
| Configuration Participation Details Contacts Name Search by n                          | ne                                     | Q Add New Contact            |
| Active Users 3                                                                         |                                        |                              |
| > 😑 John Doe                                                                           | Contact Types<br>APM Secondary Contact | / 0                          |
| Invited Users <ul> <li>No contacts have been invited.</li> </ul>                       |                                        |                              |
| Expired Invitations 3                                                                  |                                        |                              |
| > 😫 John Doe                                                                           | Contact Types<br>APM Executive         | Expiration Date: Mar 9, 2022 |
| Terminated Users 🧿                                                                     |                                        |                              |
| O No contacts have been terminated.                                                    |                                        |                              |
|                                                                                        |                                        |                              |
|                                                                                        |                                        | (CM                          |

### Contact Management:

## Invite Other Users into 4i

Cont'd

| Personal Information                    | <b>^</b> |                 |
|-----------------------------------------|----------|-----------------|
| First Name                              |          |                 |
| Last Name                               |          |                 |
| Email                                   |          |                 |
| Confirm Email                           |          |                 |
| Contact Types                           |          |                 |
| APM Executive     APM Secondary Contact |          |                 |
| Business Contact Information            |          | <br>Add New Con |
|                                         | -        |                 |

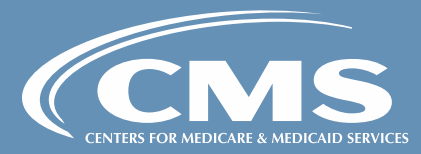

## Contact Management:

Terminating a User

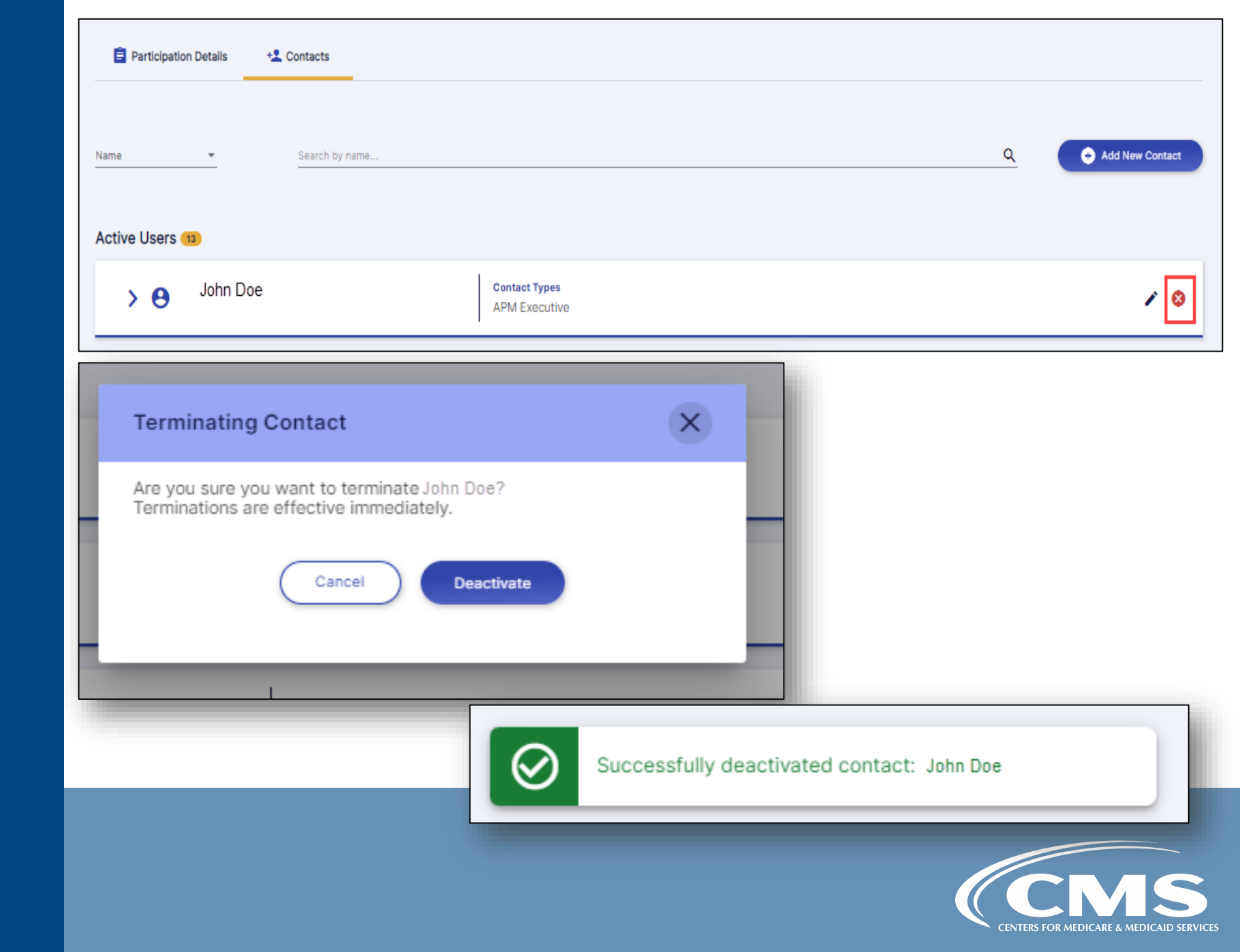

### My Agreements:

MY2 NEW starters signing Data Sharing Agreements (DSA)

### **Dialysis Facility**

| Model: End-Stage Renal Disea  | Model: End-Stage Renal Disease (ESR 💲 |                                                |                                |                              |              |  |  |  |
|-------------------------------|---------------------------------------|------------------------------------------------|--------------------------------|------------------------------|--------------|--|--|--|
| Ay Agreements                 |                                       |                                                |                                |                              |              |  |  |  |
| Pending Participant Signature | Pending Participant Signature         |                                                |                                |                              |              |  |  |  |
| NPI/CCN ↑↓                    | Participant Name/LBN 1                | Agreement Name ↑↓                              | Agreement Start Date   ↑↓      | Agreement End Date ↑↓        | Actions      |  |  |  |
| 111111                        | Filter by Participant Name/LBN        | Filter by Agreement Name                       | Filter by Agreement Start Date | Filter by Agreement End Date |              |  |  |  |
| 111111                        | ETC User                              | ETC Data Sharing Agreement Dialysis Facilities | N/A                            | N/A                          | <u>/</u> • • |  |  |  |

### Managing Clinicians

| Model: End-Stage Renal Disease (ESR 💲 |                                |                                                |                                           |                              |              |  |  |
|---------------------------------------|--------------------------------|------------------------------------------------|-------------------------------------------|------------------------------|--------------|--|--|
| My Agreements                         |                                |                                                |                                           |                              |              |  |  |
| Pending Participant Signature         |                                |                                                |                                           |                              |              |  |  |
| NPI/CCN 1↓                            | Participant Name/LBN ↑↓        | Agreement Name 1                               | Agreement Start Date $\uparrow\downarrow$ | Agreement End Date ↑↓        | Actions      |  |  |
| 1111111                               | Filter by Participant Name/LBN | Filter by Agreement Name                       | Filter by Agreement Start Date            | Filter by Agreement End Date |              |  |  |
| 111111111                             | ETC User                       | ETC Data Sharing Agreement Managing Clinicians | N/A                                       | N/A                          | <u>/</u> • • |  |  |
|                                       |                                | Showing 1 to 1 of 1 forms $\sim$ $<$ 1 $>$     | >> 10 ~                                   |                              |              |  |  |
|                                       |                                |                                                |                                           |                              |              |  |  |

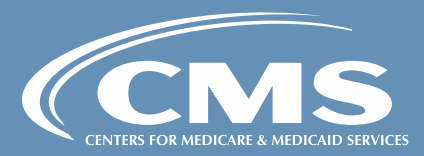

### Data Hub:

## Download Reports

| <b>a</b>                     | Model: End-Stage Renal Disease (ESR 💲                                                                                                    |
|------------------------------|----------------------------------------------------------------------------------------------------|
| ➡ Notifications ■ My Details | Data Hub                                                                                                    |
| My Agreements                | Data Files and Reports                                                                                                    |
| 📋 Knowledge Library          | () WARNING: This page contains sensitive information including Personally Identifiable Information (PII) and Protected Health Information (PHI). |
|                              | Filter ETC Participants, CCN or NPI           11111           Showing (4 of 4) Participant(s)                                                    |
|                              | NPI     Participant Type       111111111     Managing Clinician                                                                                  |
|                              |                                                                                                    |
| ✓ ETC User                   | NPI     Participant Type       111111111     Managing Clinician                                                                                  |
|                              | MY1 / PPA1 ~                                                                                                    |
| PPA Report                   | Beneficiary Attribution     Report (DSA Required)                                                                                                |
| L                            |                                                                                                    |

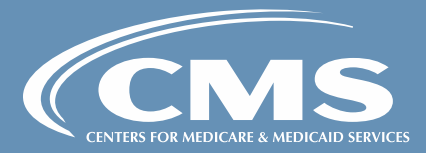

### Dialysis Facility Beneficiary Attribution Reports

| ~ | ETC APPLICATION OF VIRGINIA, INCO009. | CCN Participant<br>ESRD Facilit | <b>Type</b><br>ty (Dialysis Facility) |                      |                     |
|---|---------------------------------------|---------------------------------|---------------------------------------|----------------------|---------------------|
|   |                                       |                                 |                                       |                      | MY1 / PPA1 -        |
|   | :                                     | Beneficiary Att                 | ribution Report (DSA Required)        |                      |                     |
|   |                                       |                                 |                                       |                      | All Active Archived |
|   | Name †↓                               | Date Created ↑↓                 | Size ↑↓                               | Last Downloaded By 1 | Action C            |
|   | Filter by display name                | From To                         |                                       |                      |                     |
| _ | Beneficiary Attribution Report (xlsx) | 05/31/2022, 4:53 pm             | 3.07 MB                               | -                    | 0 0                 |

### Data Hub:

Download Beneficiary Attribution Reports

Cont'd

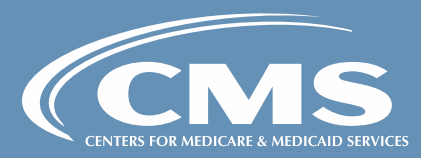

Managing Clinicians Beneficiary Attribution Reports

|                                       |                                  |                    |                       | MY1 / PPA1   |
|---------------------------------------|----------------------------------|--------------------|-----------------------|--------------|
| <                                     | Beneficiary Attribution Rep      | ort (DSA Required) |                       |              |
|                                       |                                  |                    |                       | All Active A |
| Name 1                                | Date Created ↑↓                  | Size ↑↓            | Last Downloaded By ↑↓ | Action C     |
| Filter by display name                | From To To                       |                    |                       |              |
| Beneficiary Attribution Report (xlsx) | 05/23/2022, 1:29 pm              | 23.32 KB           | _                     | 0 0          |
|                                       | Showing 1 to 1 of 1 Files << < 1 | > >> 5 <b>v</b>    |                       |              |

Data Hub:

Download Beneficiary Attribution Reports

Cont'd

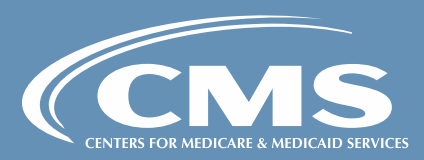

### Data Hub:

Download PPA and Targeted PPA Reports

Cont'd

| ✓ ETC APPLICATION OF VIRGINIA, INCO009. | CCN Participant Type<br>ESRD Facility (Dialysis Facility) |                     |                       |                     |
|-----------------------------------------|-----------------------------------------------------------|---------------------|-----------------------|---------------------|
|                                         |                                                           |                     |                       | MY1 / PPA1 -        |
| <                                       | PPA Rep                                                   | ort                 |                       |                     |
|                                         | Drag and drop or 🕒 <u>Add file</u> !                      | to upload the file. |                       |                     |
|                                         |                                                           |                     |                       | All Active Archived |
| Name ↑↓                                 | Date Created ↑↓                                           | Size ↑↓             | Last Downloaded By ↑↓ | Action C            |
| Filter by display name                  | From 🖆 To 🖆                                               |                     |                       |                     |
| Targeted Review PPA Report 01 (xlsx)    | 10/24/2022, 10:28 am                                      | 8.79 KB             | _                     | ۵ ۵                 |
| Targeted Review PPA Report 02 (xlsx)    | 10/24/2022, 10:28 am                                      | 8.79 KB             | -                     | ۵ ۵                 |
| PPA Report (xlsx)                       | 05/25/2022, 6:26 pm                                       | 3.07 MB             | _                     | <b>6</b>            |
|                                         | Showing 1 to 3 of 3 Files << <                            | 1 > » 5 <b>v</b>    |                       |                     |
|                                         |                                                           |                     |                       |                     |

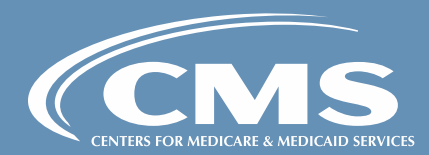

### Dialysis Facility PPA Reports

### Data Hub:

Download PPA and Targeted PPA Reports

## Cont'd

|                                         |                               |                                       |                                         | MY1 / PPA1          |
|-----------------------------------------|-------------------------------|---------------------------------------|-----------------------------------------|---------------------|
|                                         |                               | PPA Report                            |                                         |                     |
|                                         |                               | · · · · · · · · · · · · · · · · · · · |                                         | All Active Archived |
| Name 1≞                                 | Date Created     ↑↓           | Size ↑↓                               | Last Downloaded By $\uparrow\downarrow$ | Action C            |
| Filter by display name                  | From To E                     |                                       |                                         |                     |
| PPA Report AA (xlsx)                    | 05/17/2022, 2:39 pm           | 38.38 KB                              | Performance FN2 Performance LN2         | 0 0                 |
| PPA Report AB (xlsx)                    | 10/24/2022, 10:35 am          | 8.79 KB                               | -                                       | <b>6 0</b>          |
| Targeted Review PPA Report AA 01 (xlsx) | 10/24/2022, 10:39 am          | 8.79 KB                               | -                                       | <b>6 0</b>          |
| Targeted Review PPA Report AA 02 (xlsx) | 10/24/2022, 10:39 am          | 8.79 KB                               | -                                       | <b>6 5</b>          |
| Targeted Review PPA Report AB 01 (xlsx) | 10/24/2022, 10:39 am          | 8.79 KB                               | -                                       | <b>6 0</b>          |
|                                         | Showing 1 to 5 of 6 Files 🧹 🐇 | 1 2 > » 5                             | ~                                       |                     |

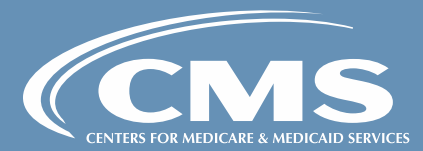

### Managing Clinicians PPA Reports

## Knowledge Library

| Model: End-Stage Renal Disease (ESR | . •                                       |                 |                     |  |  |  |
|-------------------------------------|-------------------------------------------|-----------------|---------------------|--|--|--|
| Knowledge Library                   |                                           |                 |                     |  |  |  |
| 10 Most Recently Updated            |                                           |                 |                     |  |  |  |
| Created/Updated Date ↓₹             | Title ↑↓                                  | Category ↑↓     | Actions             |  |  |  |
| 10/13/2022                          | PPA User Guide – Demo 10/13 UAT 🔗         | Model Resources | ⊘ View              |  |  |  |
| 10/03/2022                          | Testing for regression                    | Model Resources | View                |  |  |  |
| 09/23/2022                          | test456                                   | Model Resources | • View              |  |  |  |
| 09/23/2022                          | MY2 Tip Sheet!                            | Model Resources | • View              |  |  |  |
| 09/23/2022                          | <u>TIP SHEET TITLE 2</u> Ø                | Model Resources |                     |  |  |  |
|                                     | Showing 1 to 5 of 10 Records <<< 1 2 > >> |                 |                     |  |  |  |
|                                     |                                           |                 |                     |  |  |  |
| Course by language                  |                                           |                 | Questo olur         |  |  |  |
| search by keyword                   |                                           |                 | Search <u>Clear</u> |  |  |  |
|                                     |                                           |                 |                     |  |  |  |
|                                     |                                           |                 |                     |  |  |  |
|                                     |                                           |                 |                     |  |  |  |
| Model Resources                     |                                           |                 |                     |  |  |  |
| User Guides                         |                                           |                 |                     |  |  |  |
|                                     |                                           |                 |                     |  |  |  |
| View More >                         |                                           |                 |                     |  |  |  |

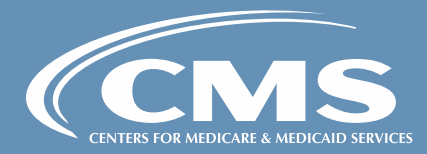

## Knowledge Library

Cont'd

| Kilowiedye Librar                                                                                                    | -                                                                                                    |                                                                                                    |                                                                                                    |   |                 |                          |
|----------------------------------------------------------------------------------------------------|----------------------------------------------------------------------------------------------------|----------------------------------------------------------------------------------------------------|----------------------------------------------------------------------------------------------------|---|-----------------|--------------------------|
| IO Most Recently Updated                                                                                                    |                                                                                                    |                                                                                                    |                                                                                                    |   |                 |                          |
| Created/Updated Date ↓₹                                                                                                    | Title ↑↓                                                                                                    |                                                                                                    |                                                                                                    |   | Category ↑↓     | Actions                  |
| 10/13/2022                                                                                                    | PPA User Guide Demo 10/1                                                                                                    | 13 UAT @                                                                                                    |                                                                                                    |   | Model Resources | <ul> <li>View</li> </ul> |
| 10/03/2022                                                                                                    | Testing for regression                                                                                                    |                                                                                                    |                                                                                                    |   | Model Resources | • View                   |
| <ul> <li>Tip Sheets</li> <li>User Guides</li> </ul>                                                                                                    | Model Resources                                                                                                    |                                                                                                    |                                                                                                    |   |                 |                          |
| odel: End-Stage Renal Disease (f                                                                                                    | View More ><br>ESR 0                                                                                                    |                                                                                                    |                                                                                                    |   |                 |                          |
| Iodel: End-Stage Renal Disease (f<br>Model Resources                                                                                                    | View More ><br>ESR 0<br>Title 11                                                                                                    | Subcategory Ti                                                                                                    | Actions 11                                                                                                    |   |                 |                          |
| Iodel: End-Stage Renal Disease (b<br>Model Resources<br>Created/Updated Date IP<br>From Date – To Date                                                                                                    | View More ><br>ESR 0<br>Title 11<br>Filter by Title                                                                                                    | Subcategory 11                                                                                                    | Actions 11                                                                                                    | v |                 |                          |
| codel: End-Stage Renal Disease (I       codel: End-Stage Renal Disease (I       codel: End-Stage Renal Disease (I       codel: End-Stage Renal Disease (I       codel: End-Stage Renal Disease (I       codel: End-Stage Renal Disease (I       codel: End-Stage Renal Disease (I       codel: End-Stage Renal Disease (I       codel: End-Stage Renal Disease (I       codel: End-Stage Renal Disease (I       codel: End-Stage Renal Disease (I       code: I       code: I       from Date - To Date       IO(13)2022                                                                                                    | View More ><br>ESR 0<br>Title 11<br>Filter by Title<br>PPA User Guide – Demo 10/13 UAT @                                                                                                    | Subcategory T1<br>Filter by Subcategory<br>User Guides                                                                                                    | Actions 11<br>V Filter by Archive Status<br>© View                                                                                                    |   |                 |                          |
| Iodel: End-Stage Renal Disease (I         Iodel: End-Stage Renal Disease (I         Iodel: End-Stage Renal Disease (I         Iodel: Date         Prom Date – To Date         Io/19/2022         Io/09/2022                                                                                                    | View More >  ESR   ESR   Trite 11  Filter by Title  PPA User Guide - Demo 10/13 UAT // Isating for regression                                                                                                    | Subcategory []<br>Filter by Subcategory<br>User Guides<br>Tip Sheets                                                                                                    | Actions 11       View       View       View       View       View                                                                                                    | v |                 |                          |
| Indel: End-Stage Renal Disease (I<br>Created/Updated Date IF<br>From Date - To Date<br>Inv13/2022<br>J9/23/2022                                                                                                    | View More >  SSR 0  Title 11  Title 1  PPA User Suide - Demo 10/13 UAT #  Testing for regression test556                                                                                                    | Subcategory T1  Filter by Subcategory User Guides User Guides User Guides User Guides                                                                                                    | Actions 11<br>V Filter by Archive Status<br>View<br>View<br>View<br>View<br>View                                                                                                    |   |                 |                          |
| Indel: End-Stage Renal Disease (f       Indel: End-Stage Renal Disease (f       Indel: End-Stage Renal Disease (f <td>View More &gt; ESR  C ESR  File 1 File 1 File by Tile PPA User GuideDemo 10/13 UAT @ Tasting for regression Kest55 Kv2 Tip Sheet!</td> <td>Subcategory 11<br/>Filter by Subcategory<br/>User Ouides<br/>Tip Sheets<br/>User Ouides<br/>Tip Sheets</td> <td>Actions 11<br/>V Filter by Archive Status<br/>O View<br/>View<br/>View<br/>O View<br/>O View<br/>O View</td> <td></td> <td></td> <td></td> | View More > ESR  C ESR  File 1 File 1 File by Tile PPA User GuideDemo 10/13 UAT @ Tasting for regression Kest55 Kv2 Tip Sheet!                                                                                                    | Subcategory 11<br>Filter by Subcategory<br>User Ouides<br>Tip Sheets<br>User Ouides<br>Tip Sheets                                                                                                    | Actions 11<br>V Filter by Archive Status<br>O View<br>View<br>View<br>O View<br>O View<br>O View                                                                                                    |   |                 |                          |
|                                                                                                    | View More > ESR 0 ESR 0 File: 1 File: 5y Tile PA-User Guide-Demo 10/13 UAT @ Issting for regression Leat55 Mrz Tio Sheet! TiP-Sheet! TiP-SheetTITIE.2 @                                                                                                    | Subcategory T1<br>Filter by Subcategory<br>User Guides<br>Tip Sheets<br>User Guides<br>Tip Sheets<br>Tip Sheets<br>Tip Sheets                                                                                                    | Actions 11<br>V Filter by Archive Status<br>O View<br>View<br>O View<br>O View<br>O View<br>O View<br>O View                                                                                                    | v |                 |                          |
|                                                                                                    | View More >  ESR   ESR   Title 1  File ty Title  FPA User Guide - Demo 10/13 MAT #  Testing for regression  Lest55  MM2 Tits Sheat!  TP 9:HEET TITLE 2 #  Lest59 2.0 #                                                                                                    | Subcategory 11<br>Filter by Subcategory<br>User Guides<br>Tip Sheets<br>User Guides<br>Tip Sheets<br>User Guides                                                                                                    | Actions 11<br>Filter by Archive Status<br>O View<br>O View<br>O View<br>O View<br>O View<br>O View<br>O View<br>O View<br>O View                                                                                                    |   |                 |                          |
|                                                                                                    | View More >  SSR   SSR   Title 11  Filter by Title  PA User Guide - Demo 10/13 UAT   PA User Guide - Demo 10/13 UAT   Isating for regression  PA User Guide - Demo 10/13 UAT   PA User Guide - Demo 10/13 UAT   PA User Guide - D | Subcategory []<br>Filter by Subcategory<br>User Guides<br>Tip Sheets<br>User Guides<br>Tip Sheets<br>User Guides<br>User Guides<br>User Guides<br>User Guides                                                                           | Actions 11<br>Filter by Archive Status<br>View<br>View<br>View<br>View<br>View<br>View<br>View<br>View<br>View<br>View<br>View                                                                                                    | v |                 |                          |
|                                                                                                    | View More >  SSR   ESR   Trile 11  Filter by Title  PPA User Guide - Demo 10/13 UAT #  I sating for regression  I satis5  MY2 Tip Sheet!  ThP SHEET ITILE 2 #  I satis9 20 #  PPA User Guide MY2 #  i satis9 20 #  PPA User Guide MY2 #  i satis9 20 #  PPA User Guide MY2 #  i satis9 #  i satis9 #  i sati | Subcategory 11<br>Filter by Subcategory<br>User Guides<br>Tip Sheets<br>User Guides<br>Tip Sheets<br>User Guides<br>User Guides<br>User Guides<br>User Guides<br>User Guides<br>User Guides<br>User Guides<br>User Guides<br>Tip Sheets | Actions 11       View       View       View       View       View       View       View       View       View       View       View       View       View       View       View       View       View       View       View       View       View |   |                 |                          |

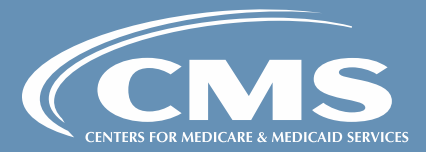

### Reports:

## Download Reports in 4i

| Model: End-Stage Renal Disease (ESR 💲                             |                                 |              |
|-------------------------------------------------------------------|---------------------------------|--------------|
| Reports                                                           |                                 |              |
| () WARNING: This page contains sensitive information including PI | <u>I/PHI</u>                    |              |
| 📑 Data Extracts                                                   |                                 |              |
| Data Extracts                                                     | Download File As: ) XL X () CSV | MY1 / PPA1 - |
| Entity: E0009877549 - ETC APPLICA                                 |                                 |              |
| APM Contacts Report                                               | Data Hub Audit Report           |              |
| Participant and Agreement Management Report                       |                                 |              |
|                                                                   |                                 |              |

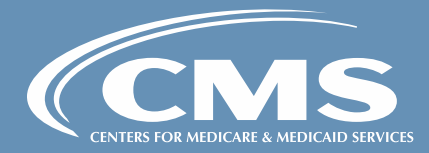

### Reports:

## Download Reports in 4i

Cont'd

| Data Extracts     Generated Reports         |                                           |           |          |
|---------------------------------------------|-------------------------------------------|-----------|----------|
| Report Title                                | Generated At                              | Status    | Download |
| APM Contacts Report                         | Oct 24, 2022, 8:06:01 AM                  | Pending   | ۵        |
| Data Hub Audit Report                       | Sep 29, 2022, 4:32:59 PM                  | Completed | ۵        |
| Participant and Agreement Management Report | Sep 22, 2022, 10:36:08 AM                 | Completed | G        |
|                                             | Showing 1 to 3 of 3 reports « < 1 > » 5 ✓ |           |          |

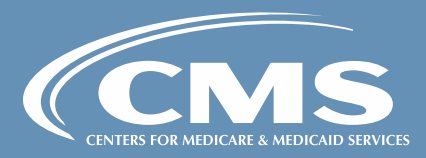

# **Questions & Answers**

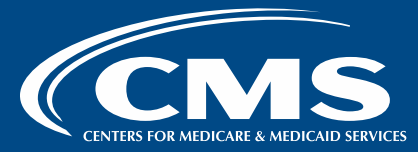

# **Final Overview**

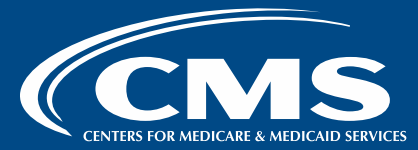

### Key Upcoming Dates

| Activities                                          | Date       |
|-----------------------------------------------------|------------|
| 4i System Access Invitations Distributed            | 11/01/2022 |
| Sign Data Sharing Agreement and View Participant(s) | 11/01/2022 |
| MY2/PPA2 Participant Signing Deadline               | 11/16/2022 |
| Access Reports in 4i Datahub                        | 12/01/2022 |
| Knowledge Library                                   | 11/01/2022 |
| Reports in 4i                                       | 11/01/2022 |

**Note:** Users who have not signed their DSAs by the signing deadline will not have access to certain Reports in the 4i Data Hub on 12/01/22

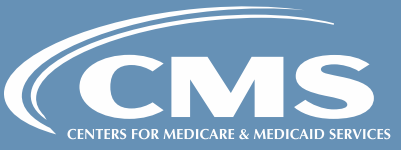

### **Technical Assistance**

If you have questions or require technical assistance, please email: <u>ETC-CMMI@cms.hhs.gov</u>

If you require Experian technical support please call: 1-800-854-7201

ETC Model Website: https://innovation.cms.gov/innovation-models/esrd-treatmentchoices-model

**Note:** Tip sheets and webinar materials will be available on the 4i portal on 11/01.

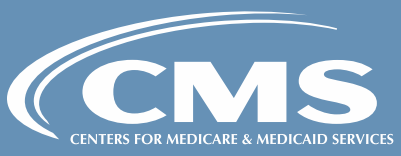